## Préparer pour une connexion Bluetooth

- Tapez sur "MENU".
  - (Opération sur cette caméra)

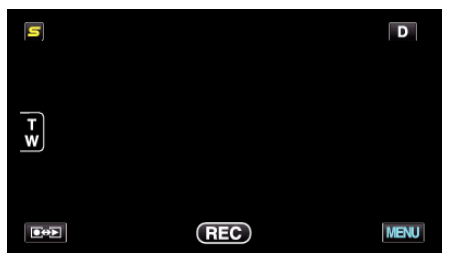

2 Tapez sur "🏶".

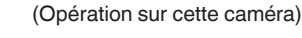

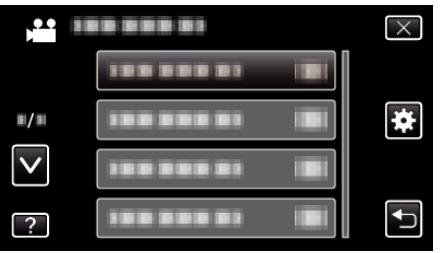

- 3 Tapez sur "Bluetooth".
  - (Opération sur cette caméra)

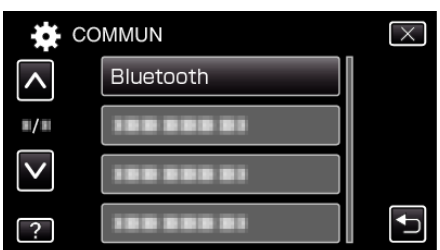

**4** Tapez sur "ENREGISTRER APPAREIL". (Opération sur cette caméra)

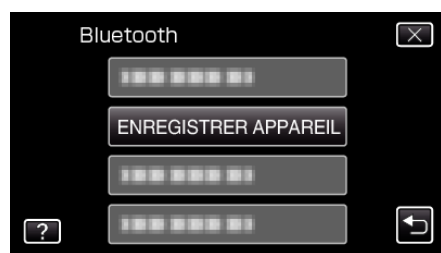

5 Tapez sur "ATTENDRE APPAREIL". (Opération sur cette caméra)

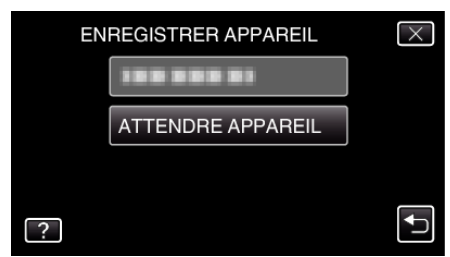

- 6 Tapez sur "OK" lorsque "ATTENDRE REQUETE DE L'APPAREIL BLUETOOTHTOUTES LES CONNEXIONS ACTUELLES SERONT DEBRANCHEES" est affiché. (Opération sur cette caméra)
  - Lorsque "ATTENTE DE LA REQUETE DE L'APPAREIL" apparaît, effectuez les opérations suivantes sur le téléphone intelligent.
- 7 Appuyez sur la touche "MENU" sur l'écran d'accueil, puis tapez sur [Paramètres]>[Sans fil et réseaux]>[Paramètres Bluetooth]. (Opération sur le téléphone intelligent)
- 8 Tapez sur [Bluetooth] pour ajouter une coche.

(Opération sur le téléphone intelligent)

- La fonction Bluetooth s'allume.
- Une recherche des dispositifs Bluetooth est lancée et le nom du modèle Everio détecté apparaît dans la liste.
- Si le dispositif n'apparaît pas dans la liste, tapez sur [Rechercher des appareils] et cherchez à nouveau.
- 9 Tapez le nom du modèle Everio. (Opération sur le téléphone intelligent)
  - L'appariement démarre.

10 Tapez sur "OUI". (Opération sur cette caméra)

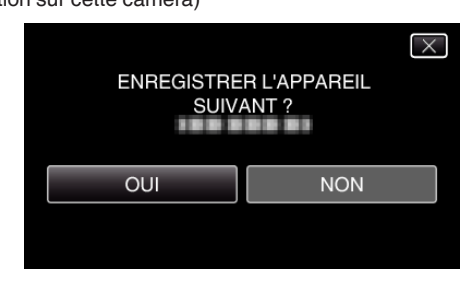